Passo a passo

# Alteração do percentual de renda mensal financeira

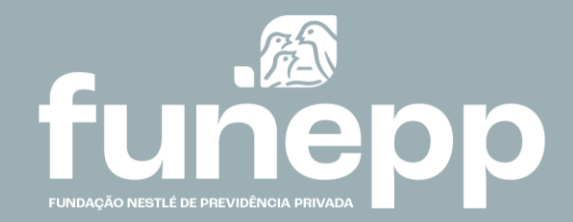

### Alteração do percentual de renda mensal financeira

Para as pessoas aposentadas e pensionistas de renda mensal financeira,

Chegou o momento de rever e, se desejar, alterar o valor do seu benefício mensal em nosso site na Área do Participante ou no app da FUNEPP.

O novo valor do benefício escolhido, entre o mínimo 0% e o máximo de 1,5%, será válido no mês subsequente à esta campanha.

Os aposentados que optarem pelo não recebimento (0%) poderão alterar a sua opção a qualquer momento.

Passo a passo

## Alteração do percentual de renda mensal financeira na área do participante

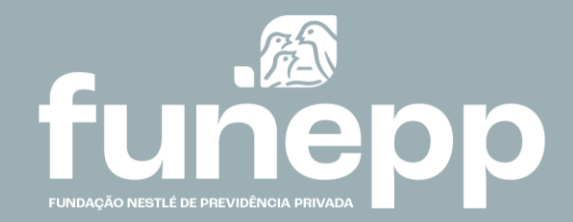

Na Área do Participante do site, faça o login com o seu CPF e senha e siga as instruções abaixo:

**1** Na caixa Campanha clique no link "**Alteração de Opção de Renda**"

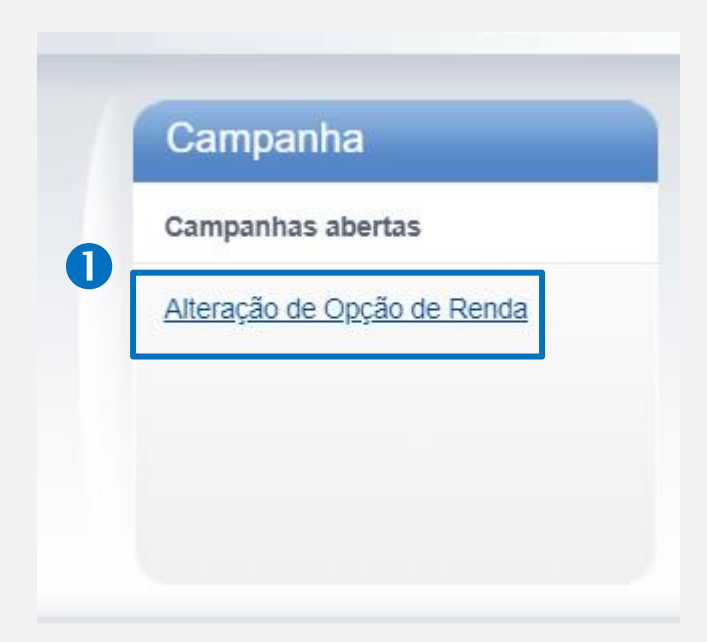

### **2** Leia a introdução e clique em **Continuar**

| 1 Introdução »         | 2 Opção »             | 3 Conclusão »                                      |            |  |  |
|------------------------|-----------------------|----------------------------------------------------|------------|--|--|
| Objetivo da Ferramenta |                       |                                                    |            |  |  |
| Agora o processo para  | a alteração de Renda  | la Mensal é todo automatizado. Não é mais necessá  | rio enviar |  |  |
| formulário, você pode  | simular o valor que i | irá receber e fazer sua opção direto aqui no site. |            |  |  |
| São 2 etapas:          |                       |                                                    |            |  |  |
| 1) Você faz sua simula | ição                  |                                                    |            |  |  |
|                        | centual da renda ent  | tre 0% e 1,5%                                      |            |  |  |
| 2) Você escolhe o perc |                       |                                                    |            |  |  |

**3** Faça a simulação do seu benefício no campo **Percentual** 

4 Clique no botão **Optar** para efetivar a sua escolha

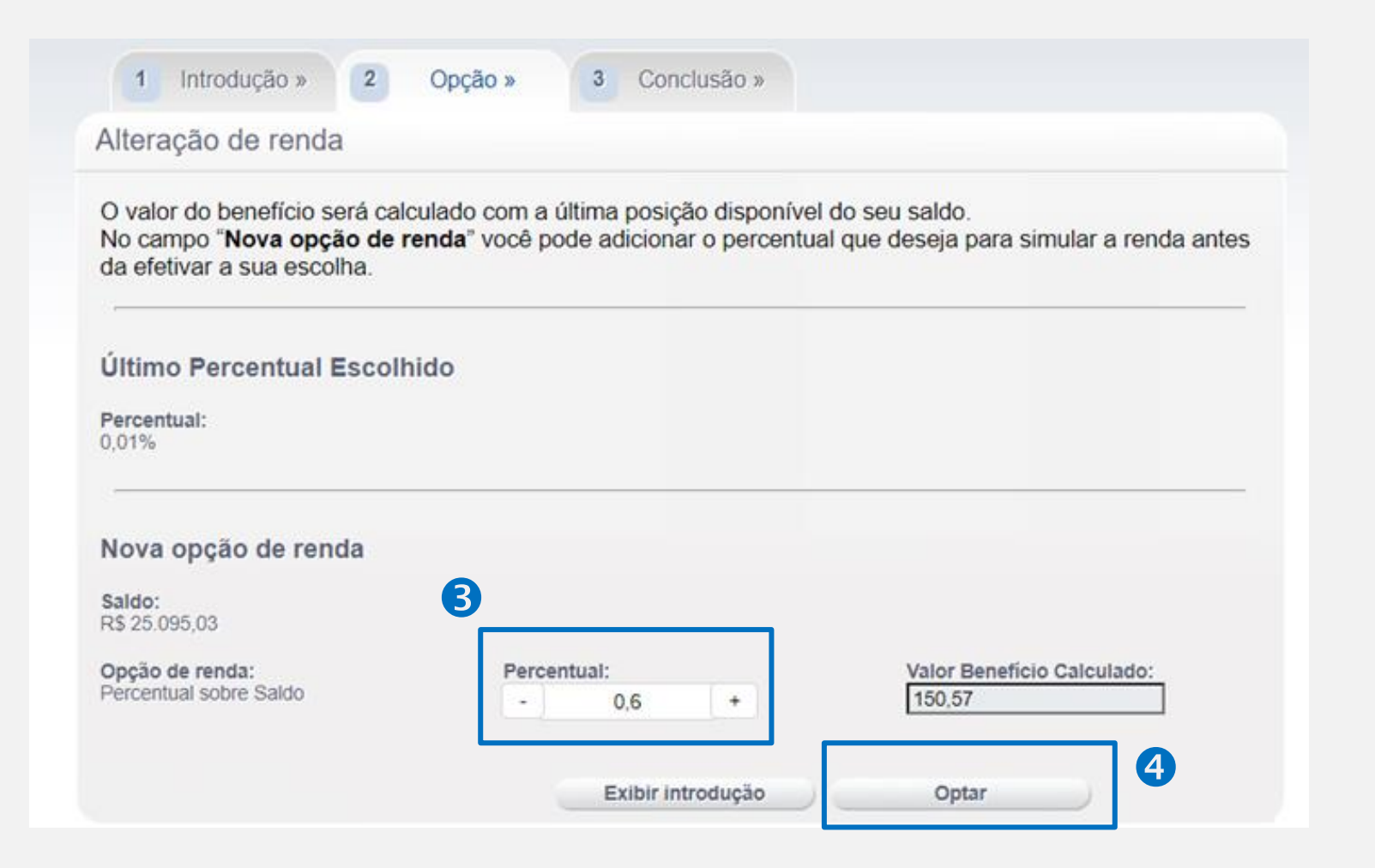

#### ATENÇÃO

#### Para janela de opção em Junho

caso não queria alterar o seu benefício mensal, não efetue a escolha no site ou no app.

#### Para janela de opção em Dezembro

o valor obrigatoriamente será recalculado, mesmo que não haja opção, sendo utilizado assim o último percentual escolhido para cálculo.

#### Sua nova opção de renda foi concluída.

| Alteração de Opção de                               | Renda                                     |                                                  |
|-----------------------------------------------------|-------------------------------------------|--------------------------------------------------|
| 1 Introdução » 2                                    | Opção » 3 Conclusão »                     |                                                  |
| Alteração de renda                                  |                                           |                                                  |
| Caro participante, você cono<br>Nova opção de renda | cluiu o seu pedido de alteração de renda. |                                                  |
| <b>Saldo:</b><br>R\$ 25.095,03                      | Benefício Calculado:<br>R\$ 150,57        | <b>Opção de renda:</b><br>Percentual sobre Saldo |
| Percentual:<br>0,60%                                | Data da solicitação:<br>30/11/2021        |                                                  |
|                                                     | Cancelar Solicitação                      |                                                  |

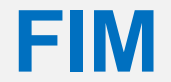

Passo a passo

## Alteração do percentual de renda mensal financeira no app da FUNEPP

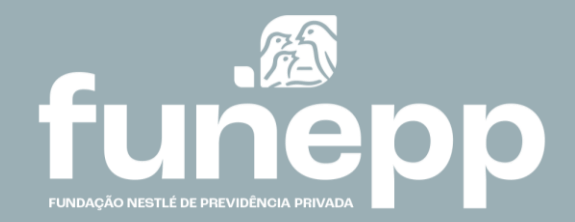

No **app da FUNEPP**, faça o login com o seu CPF e senha e siga as instruções abaixo:

Nas três barras é possível acessar o Menu
e visualizar a Campanha clique no link "Alteração de Opção de Renda"

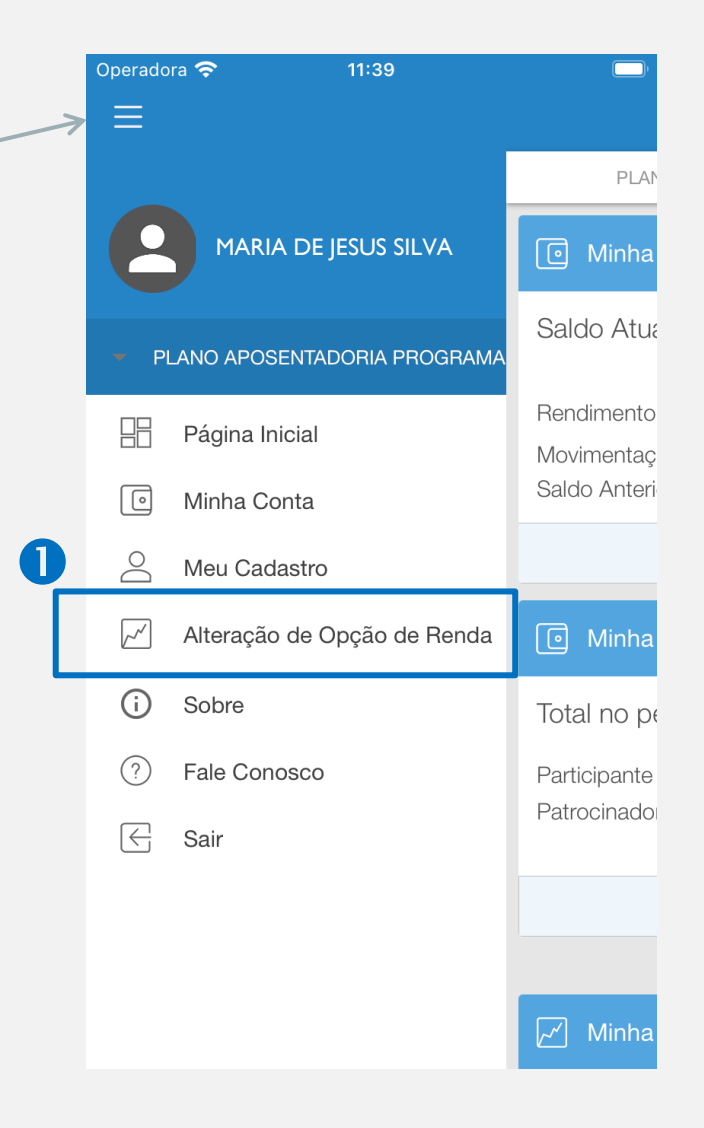

**2** Leia a introdução e verifique as informações da sua opção de renda atual.

No item Nova **Opção de Renda**, digite o novo percentual desejado no campo **Percentual** e confirme se o **Benefício Calculado** é o valor em R\$ que deseje receber mensalmente.

#### **ATENÇÃO**

Para janela de opção em Junho caso não queria alterar o seu benefício mensal, não efetue a escolha no site ou no app.

Para janela de opção em Dezembro o valor obrigatoriamente será recalculado, mesmo que não haja opção, sendo utilizado assim o último percentual escolhido para cálculo.

| Operadora 奈                                                  | 11:39                                                                                       |
|--------------------------------------------------------------|---------------------------------------------------------------------------------------------|
| ≡ Altera                                                     | ação de Opção de Ren 📜                                                                      |
| PLANO                                                        | APOSENTADORIA PROGRAMADA                                                                    |
| Benefício atualizao<br>esse valor pode se<br>processamento e | do com a última posição do processamento,<br>er alterado devido atualizações do<br>da cota. |
| Caso deseje, no si<br>simulador para me                      | ite do participante está disponível um<br>Ilhor visualização do seu benefício.              |
| Opção de Re                                                  | nda Atual                                                                                   |
| Saldo: R                                                     | \$ 40.105,00                                                                                |
| Benefício: R                                                 | \$ 240,63                                                                                   |
| Opção de Reno<br>Tipo: Percentu<br>Percentual 0,60           | da: Percentual sobre Saldo<br>al sobre Saldo<br>0                                           |
| Nova Opção                                                   | de Renda                                                                                    |
| Opção de Ren                                                 | da: Percentual sobre Saldo                                                                  |
| Percentual                                                   | %                                                                                           |
| Benefício Calco                                              | ulado :                                                                                     |
| * Só é possível atri                                         | ibuir valores entre o intervalo de 0,0% a 1,5%                                              |

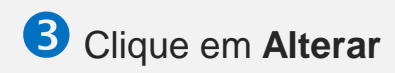

|                         | r <b>≎</b> 11.40 _                                                                  |
|-------------------------|-------------------------------------------------------------------------------------|
| $\equiv$                | Alteração de Opção de Ren 🚆                                                         |
|                         | PLANO APOSENTADORIA PROGRAMADA                                                      |
|                         |                                                                                     |
| Opção                   | de Renda Atual                                                                      |
| Saldo:                  | R\$ 40.105,00                                                                       |
| Benefíc                 | io: R\$ 240,63                                                                      |
| Tipo: Percent           | ercentual sobre Saldo<br>tual 0,60<br>Dpção de Renda                                |
| Opção (                 | de Renda: Percentual sobre Saldo                                                    |
| Percent                 | tual 0,65 %                                                                         |
| Benefíc                 | io Calculado : 260,68                                                               |
|                         |                                                                                     |
| * Só é pos<br>com, no r | essível atribuir valores entre o intervalo de 0,0% a 1,5%<br>máximo, 0,01 decimais. |

B

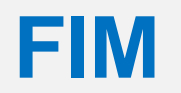

### **FUNEPP**

www.funepp.com.br funepp.contato@br.nestle.com 0800 5102 184 - opção 2

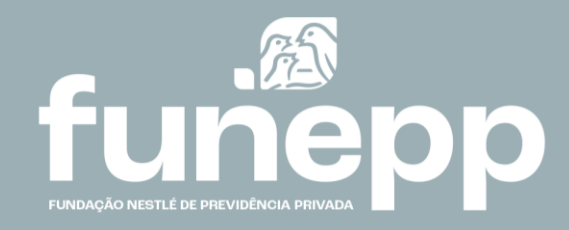